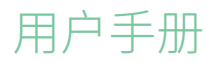

# RaySafe View

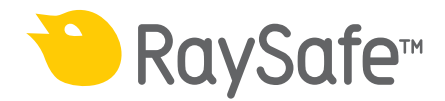

© 2020.08 Unfors RaySafe 5001128-2.10

保留所有权利。未经版权持有人同意,不得以电子、机械或其他任何形式对全部内容或部分内容进行复制或传播。

### RaySafe View 用户手册 – 目录

目录

| 概述                 | 4        |
|--------------------|----------|
| 窗口和选项卡             | 5        |
| 导入测量值              | 6        |
|                    |          |
|                    | 7        |
| 从仪器导入测量值           | 7        |
| 查看测量值              | 9        |
| 查看测量值              | 9        |
| 测量通知               | 10       |
| 查看波形               | 11       |
| 保存和导出测量值           | 12       |
| 打开文件               |          |
| 保存文件               | 12       |
| □<br>早出到(SV 文件     | 12       |
| 9월29 COT XCH       | 12       |
| 9 出上 Excernment    | 14       |
| 设署                 | 15       |
| 百次程序设置             | 15       |
| 文以住///收查<br>百次心哭沿罢 | 15<br>16 |
| 乏以区站以且<br>百车       | 10       |
| 火 <sub>利</sub>     | 17       |
| 火心火顷后芯             | 17       |
| 提示                 | 18       |
| 技术支持               | 18       |

#### RaySafe View 用户手册 – 概述

## 概述

RaySafe View 与仪器一同用于 RaySafe X2 和 452 系列,适用范围:

- 仪器的远程控制
- 查看和分析测量数据及波形
- 存储测量值
- 正在将数据传输至 Microsoft Excel 或其他软件

| <u> </u> |   |  |
|----------|---|--|
|          |   |  |
|          |   |  |
|          |   |  |
| 2 0      |   |  |
|          |   |  |
|          | A |  |
|          |   |  |
|          |   |  |
|          |   |  |
|          |   |  |
|          |   |  |
|          |   |  |
|          |   |  |
|          |   |  |
|          |   |  |
|          |   |  |
|          |   |  |
|          |   |  |
|          | 5 |  |
|          |   |  |
|          |   |  |
|          |   |  |
|          |   |  |
|          |   |  |
|          |   |  |
|          | 6 |  |
|          |   |  |

- 图 1. 主窗口概述
- 1. 带打开文件的选项卡 (参见 第 5 页中的 "窗口和选项卡")。
- 2. 仪表板,显示已连接仪器的设置(参见第15页中的"设置")。
- 3. Excel 面板, 管理测量值导出至 Excel (参见 第 12 页中的 "导出至 Excel")。
- 4. 测量值(请参见第9页中的"查看测量值")。
- 5. 所选测量的波形(请参见 第 11 页中的 "查看波形")。
- 6. 所选测量值的测量信息和元数据(参见第9页中的"查看测量值")。
- 7. "更新"符号(参见第17页中的"更新")。

### 窗口和选项卡

在 RaySafe View 中,您可以同时打开多个文件。点击菜单中的**文件 – 新建**或按下 Ctrl+N 以创建新文件。文件排列在选项卡中。在每个选项卡中,您可以连接一部仪器并导出至 Excel。

如果您想要同时查看多个选项卡,请点击文件选项卡并拖曳,以在窗口中排列选项卡。您还可以将选项卡拖出主窗口。

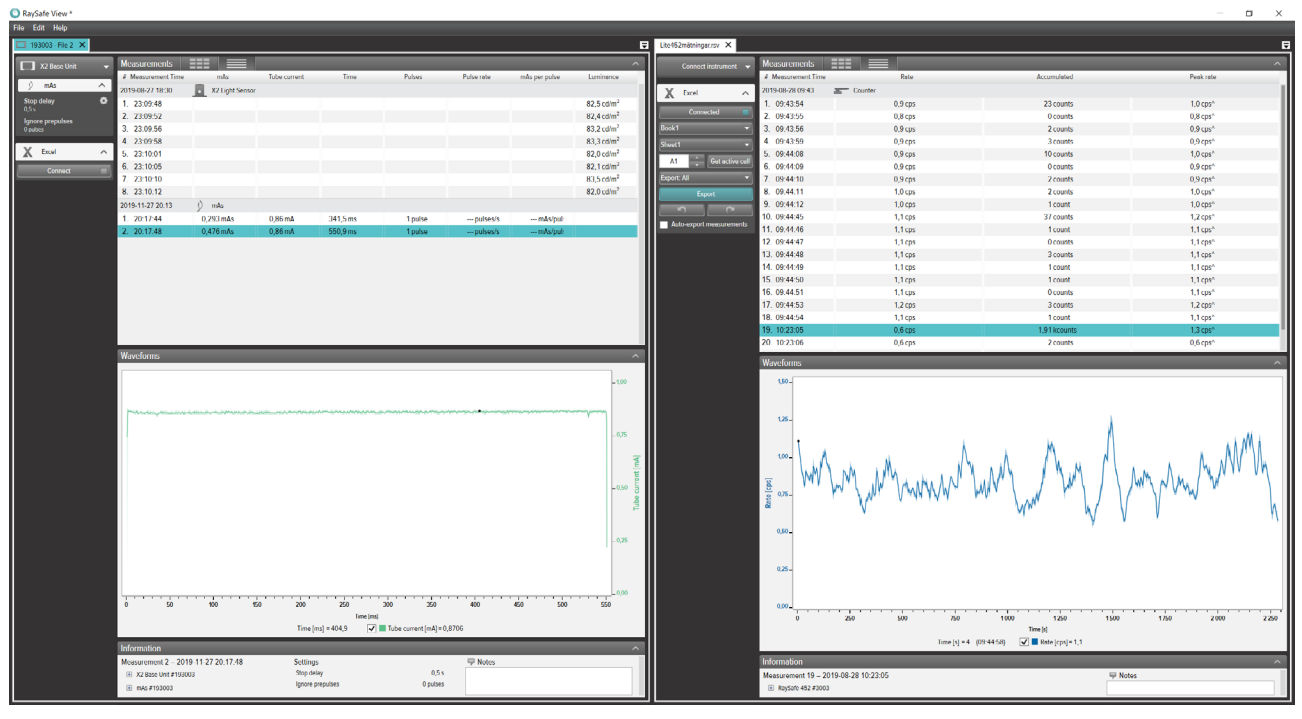

图 2. 打开两个文件的选项卡排列示例。

## 导入测量值

连接仪器 有三种方法可以将仪器连接至 RaySafe View:

- 1. USB 数据线 🚓
- 2. 蓝牙 🔧
- 3. 以太网线缆 ᅅ

小贴士! 您可以在 RaySafe View 的仪表板中选择没有仪器来断开仪器。

用 USB 数据线连接

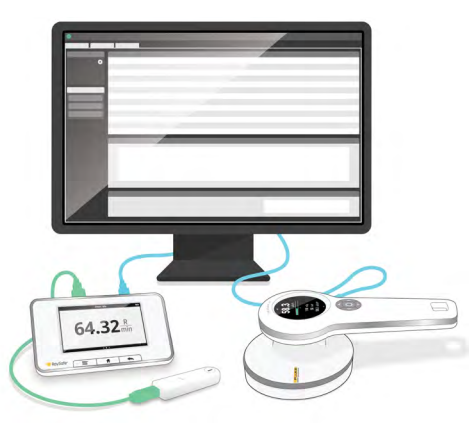

图 3. 用 USB 数据线连接仪器。

使用仪器附带的 USB 数据线并将仪器连接到运行 RaySafe View 的计算机。

通过蓝牙连接 (可选)

如果您有 X2 主机蓝牙适配器,您可无线连接至主机。最多可以通过蓝牙同时连接两台 X2 主机。

- 1. 将蓝牙适配器连接到主机上标记有 SENSOR 的端口。
- 2. <u>在 RaySafe View 仪表</u>板中选择您的主机。

| Connect instrument    | • |
|-----------------------|---|
| 🗔 X2 Base Unit – 4048 | * |
| ≪…> Connect via IP    |   |
| Searching             |   |

如果找不到蓝牙连接,可以通过仪器菜单中的搜索进行查找。

#### RaySafe View 用户手册 - 导入测量值

- 注意 1: RaySafe View 将在程序启动时,通过蓝牙尝试再次连接到之前连过的仪器。
- 注意 2: 您的电脑无需任何配对配置就能发现 X2 主机。按下搜索发现 X2 主机可能需要一段时间。

#### 用以太网线缆连接

通过以太网线缆将 RaySafe X2 主机连接至您的本地网络。在 RaySafe View 仪器菜单中按下 搜索以查找仪器。如果搜索未将您的仪器添加至列表(如果您的仪器处于不同的子网或由于 其他网络限制),您可以选择通过 IP 连接手动输入 IP 地址:

| Connect instrument via IP |  |  |  |  |  |  |  |
|---------------------------|--|--|--|--|--|--|--|
| IP address:               |  |  |  |  |  |  |  |
| Connect                   |  |  |  |  |  |  |  |

可用的 IP 地址列于 X2 主机的网络状态页面。IP 地址由四个数字组成(参见下列示例中的标记):

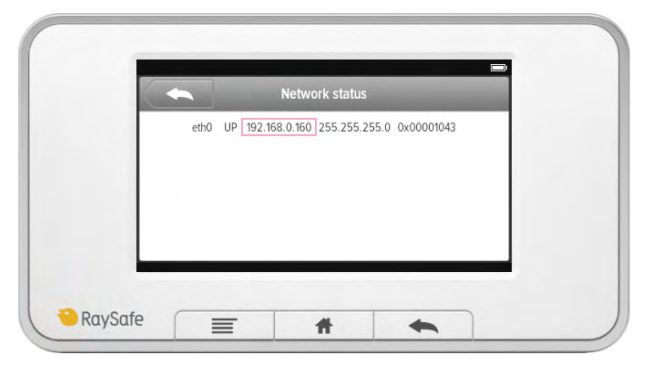

当您测量时导入

将仪器连接至 RaySafe View。 RaySafe View 在左侧仪表板中显示已连接的仪器(第 4 页中的 图 1 中的 2)。 所有新的测量值将自动显示于 RaySafe View 中。如果您想要更改仪器连接的选项卡,请在想要的选项卡的连接列表中选择该仪器。

小贴士! 每个选项卡中可以连接一部仪器 (第 4 页中的 图 1 中的 1)。

#### 从仪器导入测量值

- 1. 将仪器连接到运行 RaySafe View 的计算机。
- 2. 在菜单中选择文件 从仪器中导入或按 F8。
- 3. 选择您想要的测量会话, 单击导入。

#### RaySafe View 用户手册 – 导入测量值

| าล | nto i | ofm | 0.00  |    | me | nt |
|----|-------|-----|-------|----|----|----|
|    | ile i | Ар  | il 20 | 17 |    | •  |
|    | ти    | We  | ть    | Fr | Sa | Su |
|    | 28    | 29  | 30    | 31 | 1  | 2  |
|    | 4     | 5   | 6     | 7  | 8  | 9  |
|    | 11    | 12  | 13    | 14 | 15 | 16 |
|    | 18    | 19  | 20    | 21 | 22 | 23 |
|    | 25    | 26  | 4     | 28 | 29 | 30 |
|    | _     | _   |       |    |    |    |
|    |       |     |       |    |    |    |
|    |       |     |       |    |    |    |
|    |       |     |       |    |    |    |
|    |       |     |       |    |    |    |

#### 图 4. 导入窗口。

每行都是一个测量会话,包括传感器类型、开始时间、停止时间和测量次数。

### 查看测量值

#### 查看测量值

您可以在列表总览中查看所有测量值,或一次集中查看一个测量值。使用测量面板中的按钮 在视图间切换:

| Measurements       |               |           |          |                  |             |         |                  |                |            |  |
|--------------------|---------------|-----------|----------|------------------|-------------|---------|------------------|----------------|------------|--|
| # Measurement Time | Tube voltage  | Dose      | Time     | Half-value layer | Dose rate   | Pulses  | Total filtration | Dose per pulse | Pulse rate |  |
| 2017-09-26 12:33   | X2 R/F Sensor |           |          |                  |             |         |                  |                |            |  |
| 1. 12:54:30        | 39,8 kVp      | 2,041 mGy | 320,3 ms | mm Al F 🕲        | 6,373 mGy/s | 1 pulse | mm Al 1 🔀        | mGy/pu         | pulses/:   |  |
| 2. 12:55:10        | 44,5 kVp      | 1,889 mGy | 320,0 ms | mm Al F 🕲        | 5,903 mGy/s | 1 pulse | mm Al 1 🔀        | mGy/pu         | pulses/:   |  |
| 3. 12:55:50        | 50,3 kVp      | 2,301 mGy | 320,1 ms | mm Al F 🕲        | 7,188 mGy/s | 1 pulse | mm Al 1 🔀        | mGy/pu         | pulses/:   |  |
| 4. 12:56:30        | 61,1 kVp      | 2,094 mGy | 319,9 ms | mm Al F 🕲        | 6,546 mGy/s | 1 pulse | mm Al 1 🔀        | mGy/pu         | pulses/:   |  |
| 5. 12:57:10        | 70,7 kVp      | 2,008 mGy | 320,1 ms | mm Al F 🕕        | 6,273 mGy/s | 1 pulse | mm Al 1 🕕        | mGy/pu         | pulses/:   |  |
| 6. 12:57:50        | 80,5 kVp      | 1,973 mGy | 319,8 ms | mm Al F 🔀        | 6,170 mGy/s | 1 pulse | mm Al 1 🔀        | mGy/pu         | pulses/:   |  |
| 7. 12:58:30        | 90,3 kVp      | 1,964 mGy | 319,9 ms | mm Al F 🔀        | 6,139 mGy/s | 1 pulse | mm Al 1 🔀        | mGy/pu         | pulses/:   |  |
| 8. 12:59:10        | 100,0 kVp     | 2,288 mGy | 319,7 ms | mm Al F 🔀        | 7,155 mGy/s | 1 pulse | mm Al 1 🔀        | mGy/pu         | pulses/:   |  |
| 9. 12:59:50        | 110,1 kVp     | 2,617 mGy | 319,9 ms | mm Al F 🔀        | 8,180 mGy/s | 1 pulse | mm Al 1 🔀        | mGy/pu         | pulses/:   |  |

图 5. 测量值的列表视图。

| Measurements       |              |                  | ^         |
|--------------------|--------------|------------------|-----------|
| # Measurement Time |              |                  |           |
| 2017-09-26 12:33   | 70 7         | 2 008            | 320.1     |
| 1. 12:54:30        | 10,1 kVp     | <b>2,000</b> mGy | JZU, I ms |
| 2. 12:55:10        |              |                  |           |
| 3. 12:55:50        |              |                  |           |
| 4. 12:56:30        | 0 mm Al HVI  | 6.273 mGv/s      | pulse     |
| 5. 12:57:10        |              | - <b>,</b> ,     |           |
| 6. 12:57:50        |              |                  |           |
| 7. 12:58:30        |              |                  |           |
| 8. 12:59:10        | 🖤 💶 mm Al TF | mGy/pulse        | pulses/s  |
| 9. 12:59:50        |              |                  |           |

图 6. 单个测量视图。

您也可以同时放大一个参数,以便能够从远距离查看值。点击参数切换至大参数视图。

| Measurements       |     |
|--------------------|-----|
| # Measurement Time |     |
| 2017-09-26 12:33   |     |
| 1. 12:54:30        |     |
| 2. 12:55:10        |     |
| 3. 12:55:50        | 707 |
| 4. 12:56:30        |     |
| 5. 12:57:10        |     |
| 6. 12:57:50        |     |
| 7. 12:58:30        |     |
| 8. 12:59:10        |     |
| 9. 12:59:50        |     |

图 7. 单个参数视图。

信息面板显示与所选测量值关联的元数据。每个测量值还有一个关联的备注字段。备注与测量值一起保存,同时也导出至 Excel 中。

| Information          |                        |            |           |                                                  |  |
|----------------------|------------------------|------------|-----------|--------------------------------------------------|--|
| Measurement 14 - 201 | 6-07-25 12:09:02       | Settings   |           | P Notes                                          |  |
| X2 Base Unit #209975 | i                      | Units      | Sv & Sv/h | Exposure, 90kV 100 mA 100 ms, meter in Auto mode |  |
| Serial number        | 209975                 | Stop delay | 1 s       |                                                  |  |
| Firmware             | X2 Base Unit 3.1 Louis | Trig mode  | Auto      |                                                  |  |
| X2 Survey Sensor #21 | 4803                   |            |           |                                                  |  |
|                      |                        |            |           |                                                  |  |

图 8. 有"备注"字段的信息面板。

#### 测量通知

可为整个测量过程呈现通知。这是一条测量通知。它由测量时间 · 旁边的符号表示 (图 9 中的 1)。通知文本显示于信息面板中。

可以为特定的参数显示通知。这是一条参数通知。它由参数值 竞的符号表示 (图 9 中的 2) 。您可以让鼠标悬停在该符号上查看通知文本。

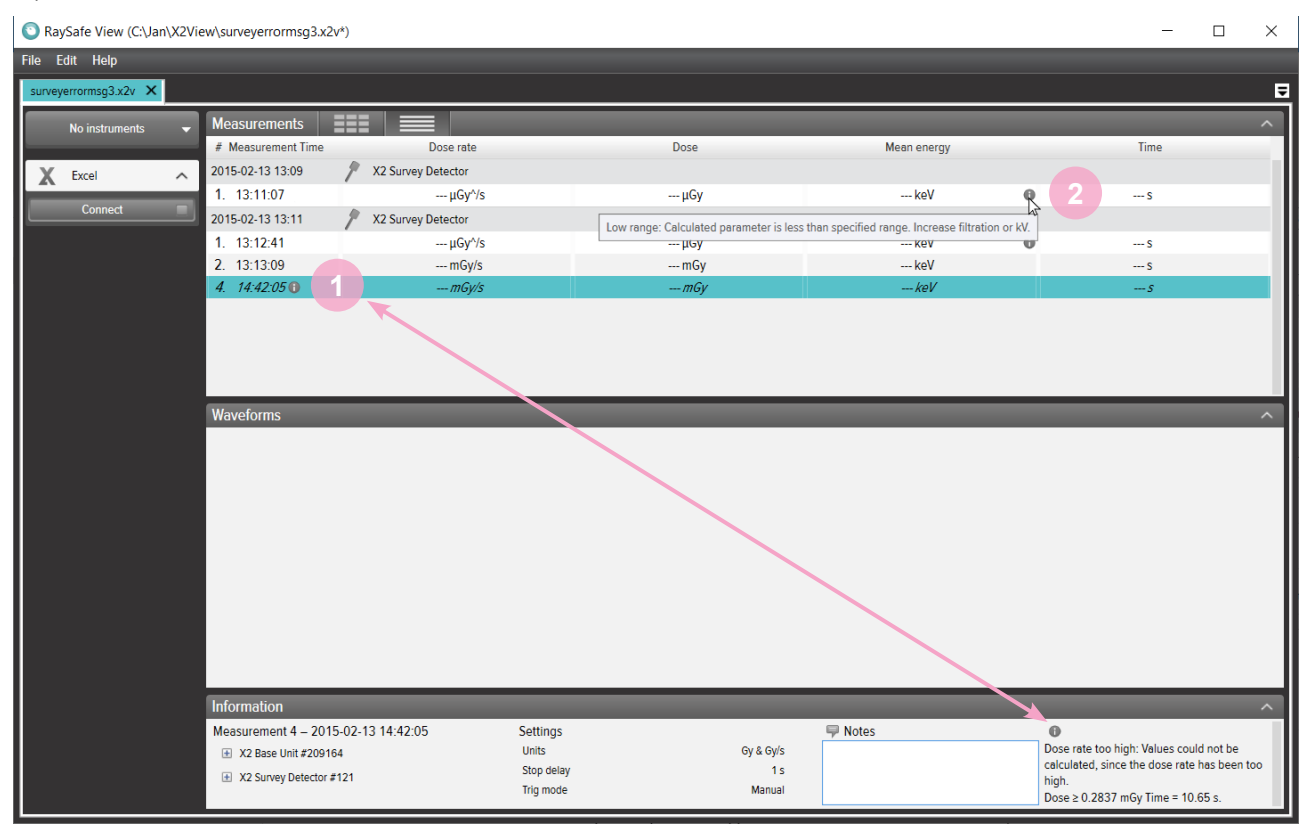

图 9. 测量和参数通知

查看波形

波形面板由波形和用于显示/隐藏波形的复选框组成。

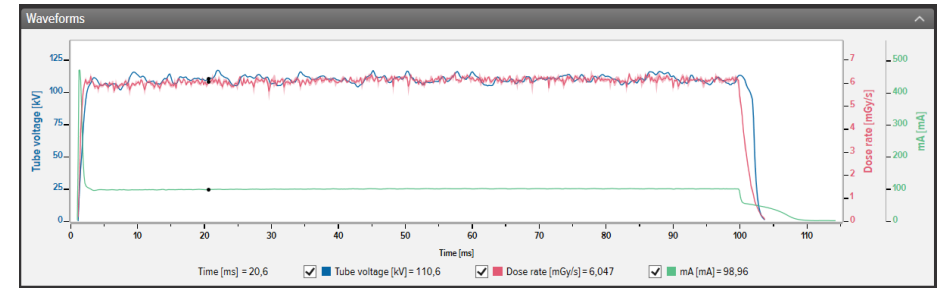

图 10. 波形面板。

您可以通过缩放、平移和选择各部分来分析波形。

放大: 鼠标滚动轮向上或按住 Ctrl 同时左键单击并拖拽。

缩小: 鼠标滚动轮向下。

平移: 左键单击并拖拽。

选择章节并查看详细信息:按住 Shift 后左键单击并拖拽,按 Esc 取消选择。 重置 (缩放、平移和选择):双击。

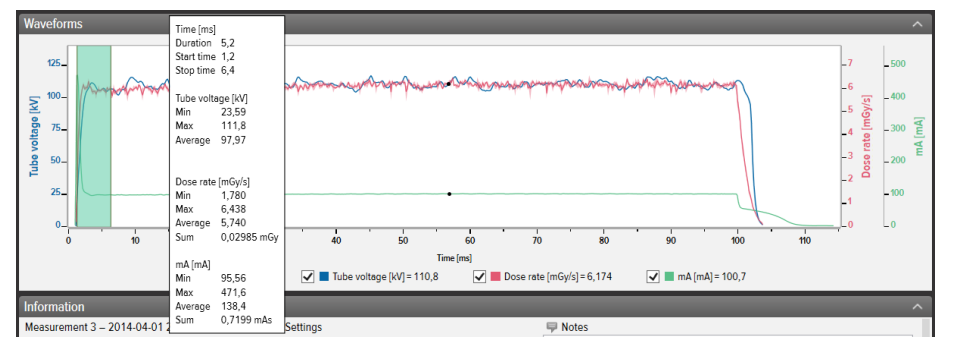

图 11. 已选择的波形。

右键单击波形将其**保存**或复制为图像(png 格式)。您还可以右键单击将波形导出至 Excel 进行进一步分析。

RaySafe View 用户手册 – 保存和导出测量值

## 保存和导出测量值

#### 打开文件

通过文件菜单(**打开**或**打开最近使用过的文件**)打开文件,直接双击文件或使用下拉列表。RaySafe View 还可以打开 X2 View 文件(.x2v)。

#### 保存文件

在菜单中单击**文件 – 保存**,或按 Ctrl+S,以保存带有所有已完成的测量值和备注的文件。 在菜单中单击**文件 – 保存为**,或按 Ctrl+Shift+S,以新名称保存文件。 此文件以 RaySafe View 格式 (.rsv)保存。

小贴士! 您还可以在 RaySafe View 中打开 X2 View 文件 (.x2v) 。如果您在 RaySafe View 中保存文件, 它将被转换至 RaySafe View 文件格式 (.rsv) 。

#### 导出到 CSV 文件

在菜单中单击**文件 – 导出到 csv 文件**将所有测量值和备注导出至 CSV (用逗号隔开数值) 文件。

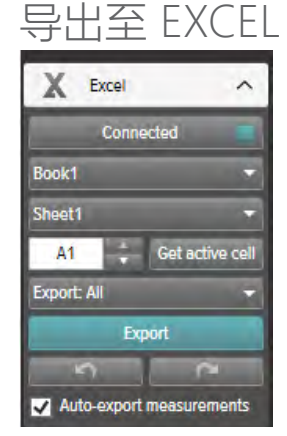

图 12. Excel 导出面板。

当您测量时导出至 EXCEL

按照以下步骤将每个新测量值导出至 Excel 中:

1. 单击 Excel 区域中的连接。

Connect

RaySafe View 用户手册 – 保存和导出测量值

2. 选择 Excel 设置(工作簿、工作表、开始单元格)。

| Book1  | -                 |
|--------|-------------------|
| Sheet1 | -                 |
| A1     | 🗧 Get active cell |

- 确保已选择自动导出测量值复选框。
  ☑ Auto-export measurements
  - 注意: 使用某些仪器时,您还可以选择添加波形。

将已存储的测量值导出至 EXCEL 中

您可以将已存储的测量值导出至 Excel 中。为此,请从仪器导入测量值或在计算机中打开文件以查看测量值。然后使用"Excel 导出"按钮导出:

- 1. 单击 Excel 区域中的连接。 Connect
- 2. 选择 Excel 设置 (工作簿、工作表、开始单元格)。

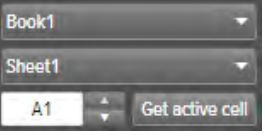

- 3. 在下拉列表中,选择导出项: **所有**或已选。 **Export** All ▼
- 4. <u>按"导出"按钮。</u>

Export

#### 导出格式

当处理来自 RaySafe X2 的数据时,您可以选择一种预定义的格式或自定义格式来更改导出格式:

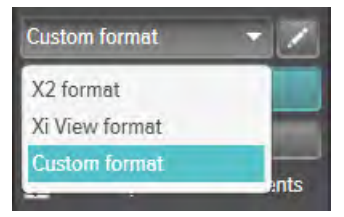

- 注意: X2 格式和 Xi View 格式 的主要区别是各栏的顺序。Xi View 格式可与大部分 RaySafe Excel 模板一同使用。
- 1. 如需创建自定义格式,请选择自定义格式并单击编辑按钮。

RaySafe View 用户手册 – 保存和导出测量值

2. 选择栏并将其在导出区域下拉,或点击记号。

|                    |   | Dose per pulse   | + |      |           | Base unit serial no. | +               | Calibration date  |      |
|--------------------|---|------------------|---|------|-----------|----------------------|-----------------|-------------------|------|
|                    |   | Half-value layer | + |      |           | Empty column         | +               | Measurement date  |      |
| Pulse rate         | + | Pulses           | + |      |           | Measurement no.      | +               | Measurement time  |      |
| Time               | + | Total filtration | + |      |           | Notes                | +               | Sensor serial no. |      |
|                    |   | mA               | + |      |           | Sensor type          | +               | Settings          |      |
| mAs                | + | mAs per pulse    | + |      |           |                      |                 |                   |      |
| Columns for export |   |                  |   |      |           |                      |                 |                   |      |
| Measurement no.    | × | Dose             | × | Unit | Dose rate | × Ur                 | it Tube voltage | ×                 | Unit |
|                    |   |                  |   |      |           |                      |                 |                   |      |

- 3. 如果您想在每个测量参数后面加上一栏显示单位(例如 mGy/s),请点击单位。 ● Units ○ No units
- 4. 按下OK, 您的自定义导出格式就定义完成了。

小贴士! 您可以在设置中为 RaySafe X2 更改默认导出格式 (第 15 页中的 图 13)。

导出波形

连接至 Excel 后,右键单击波形并选择导出至 Excel以将波形数据导出到 Excel。

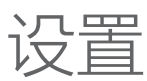

点击**文件 - 设置**或按 F12 打开设置窗口。

更改程序设置

| Settings                                                                                                    | × |
|----------------------------------------------------------------------------------------------------|---|
| General Instrument                                                                                                |   |
| Language                                                                                                    |   |
| English 👻                                                                                                    |   |
| Sound                                                                                                    |   |
| Play a sound after each new measurement.                                                                          |   |
| Excel                                                                                                    | h |
| Default start cell A1                                                                                             |   |
| Allow overwriting at auto-export.<br>Note: You will no longer be notified when auto-exporting to non-empty cells. |   |
| Default export format for RaySafe X2                                                                              |   |
| Xi View format 🗢                                                                                                  |   |
|                                                                                                    |   |
|                                                                                                    |   |
|                                                                                                    |   |
|                                                                                                    |   |
|                                                                                                    |   |
|                                                                                                    |   |
|                                                                                                    |   |
|                                                                                                    |   |
|                                                                                                    |   |
| Save                                                                                                    |   |

图 13. 设置窗口,通用选项卡。

注意: 默认导出格式设置只适用于来自 RaySafe X2 的测量数据。 更改所需设置,单击保存。

#### RaySafe View 用户手册 – 设置

更改仪器设置

点击仪表板上的齿轮(第4页中的图1中的2)打开设置窗口。

注意: 您可以仅更改当前连接的仪器的设置。

有关不同仪表设置的解释,请参见仪器的用户手册。

| Settings           | × |
|--------------------|---|
| General Instrument |   |
| Sound              |   |
| ○ On ● Off         |   |
| Backlight          |   |
| ● On ○ Off         |   |
| Unit               |   |
| rem                |   |
|                    |   |
| Alarm level        |   |
| 100 µrem/h         |   |
|                    |   |
|                    |   |
|                    |   |
|                    |   |
|                    |   |
|                    |   |
|                    |   |
|                    |   |
|                    |   |
|                    |   |
|                    |   |
|                    |   |

图 14. 设置窗口, 仪器选项卡, 示例内容。 更改所需仪表设置, 单击**保存**。

#### RaySafe View 用户手册 – 设置

更新

当电脑连接网络时, RaySafe View 将自动检查软件和固件更新。如果有任何可用的更新, 主视窗的右上角会出现一个通知符号(第 4 页中的 "图 1. 主窗口概述" 中的 7)。

Update available

图 15. 更新通知符号。

单击符号以转到更新窗口(下面)。

| O Available Updates            |                                                        |        | × |  |
|--------------------------------|--------------------------------------------------------|--------|---|--|
|                                | <b>@</b>                                               |        |   |  |
| You have 1 available update(s) |                                                        |        |   |  |
| O                              | RaySafe View 2.20.48.0<br>(2.20.48.0)<br>Release Notes | Update |   |  |
| Cancel                         |                                                        |        |   |  |

图 16. 可用更新窗口。

单击更新下载安装更新或单击取消以后再更新。

您也可使用帮助 - 检查更新以手动检查更新。

发送反馈信息

点击帮助 – 发送反馈信息以报告关于 RaySafe View 或已连接仪器的任何反馈信息。如果您 报告的问题发生于仪器连接时,那么请连接仪器,因为这样能将仪器日志文件附加在反馈信 息中。

注意: 如需发送来自 RaySafe View 的反馈信息,则您必须安装了邮箱软件。它将会在您点击发送时打开。新建的邮件中会附上日志文件。您可以在发送前编辑邮件。

# 提示

| 键盘快捷键        | 操作                    |       |  |
|--------------|-----------------------|-------|--|
| 向上箭头         | 显示上一个测量值              |       |  |
| 向下箭头         | 显示下一个测量值              |       |  |
| Ctrl+N       | 创建新文件                 |       |  |
| Ctrl+O       | 打开现有文件                |       |  |
| Ctrl+S       | 保存文件                  |       |  |
| Ctrl+Shift+S | 以新文件名保存文件 (保存为)       |       |  |
| F1           | 视图帮助                  |       |  |
| F2           | 打开"关于 RaySafe View"窗口 |       |  |
| F8           | 打开"从仪器导入"窗口           |       |  |
| F12          | 打开"设置"窗口              |       |  |
| Ctrl+A       | 选择所有测量值               |       |  |
| Ctrl+C       | 复制所选的测量值至剪贴板中         |       |  |
| 删除           | 删除选择的测量值。             |       |  |
| Alt+X        | 退出 RaySafe View       |       |  |
| F3+T====//L  |                       | += /- |  |
| 風怀事件         |                       | 探作    |  |
| 在波形区域中鼠标向上滚动 |                       | 放大    |  |
| 在波形区域中鼠标向下滚动 |                       | 缩小    |  |
|              |                       |       |  |

| 在波形区域双击                | 重置缩放、平移和选择    |
|------------------------|---------------|
| 在波形区域左键单击并拖拽           | 平移            |
| 在波形区域按住 Shift 后左键单击并拖拽 | 选择章节          |
| 在波形区域按住 Ctrl 后左键单击并拖拽  | 选择区域以放大至      |
| 右击                     | 在测量值或波形区域打开菜单 |

技术支持

如果您有任何疑问,请联系我们的支持服务部。联系方式请访问 www.raysafe.com。